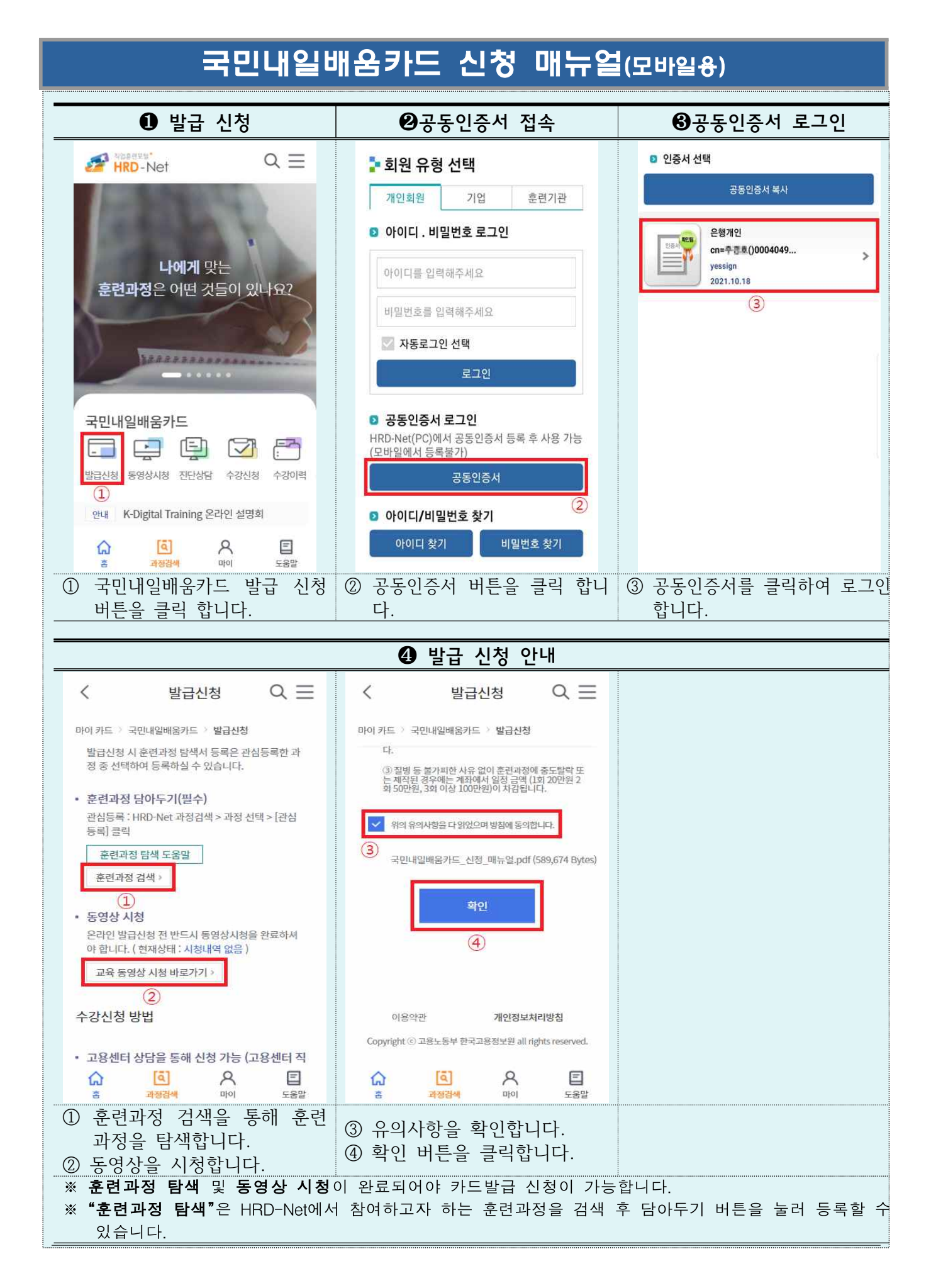

|                                                                                                    |                                                                                                    |                                                                                                    |                                                                                                    | 6말급                                                                                                    | 신정                                                                  |                                                                                                  |                                                                                                    |                                                                                                    |                                                                                                    |                                                                                                    |
|----------------------------------------------------------------------------------------------------|----------------------------------------------------------------------------------------------------|----------------------------------------------------------------------------------------------------|----------------------------------------------------------------------------------------------------|----------------------------------------------------------------------------------------------------|---------------------------------------------------------------------|--------------------------------------------------------------------------------------------------|----------------------------------------------------------------------------------------------------|----------------------------------------------------------------------------------------------------|----------------------------------------------------------------------------------------------------|----------------------------------------------------------------------------------------------------|
| < 발급신                                                                                                    | !청 (                                                                                                    | Q ≡                                                                                                    | <                                                                                                    | 발급신                                                                                                    | 청                                                                   | $\Diamond \equiv$                                                                                | <                                                                                                    | 발                                                                                                    | 급신청                                                                                                    | $Q \equiv$                                                                                                    |
| 마이 카드 🌾 국민내일배움카드                                                                                                    | 발급신청                                                                                                    |                                                                                                    | 마이카드 > 극                                                                                                    | 국민내일배움카드 >                                                                                                    | 발급신청                                                                |                                                                                                  | 마이 카드                                                                                                    | > 국민내일배움                                                                                                    | 카드 🤌 발급신청                                                                                                    |                                                                                                    |
| 신청인 정보                                                                                                    |                                                                                                    | * 필수입력                                                                                                    | 승대포 버경                                                                                                    | 5 😾                                                                                                    |                                                                     |                                                                                                  | 카드 발                                                                                                    | 급구분 米                                                                                                    |                                                                                                    |                                                                                                    |
| 성명 \star                                                                                                    |                                                                                                    |                                                                                                    | 010                                                                                                    | - 9999                                                                                                    | - 9999                                                              | 9                                                                                                | ○ 신규                                                                                                    | 발급                                                                                                    | 이 기존카!                                                                                                    | E재사용                                                                                                    |
| 에이치알티                                                                                                    |                                                                                                    |                                                                                                    |                                                                                                    |                                                                                                    |                                                                     |                                                                                                  | 제휴카드                                                                                                    | *                                                                                                    |                                                                                                    | 3                                                                                                    |
|                                                                                                    |                                                                                                    |                                                                                                    | 부재시 연락                                                                                                    | 낙처                                                                                                    |                                                                     |                                                                                                  | O NH                                                                                                    | 동협카드                                                                                                    | ○ 신한카!                                                                                                    |                                                                                                    |
| 자택주소 米                                                                                                    |                                                                                                    |                                                                                                    | 선택 >                                                                                                    | 이 ~ ~                                                                                                    | -<br>-                                                              |                                                                                                  | 70                                                                                                    | 4.4                                                                                                    |                                                                                                    |                                                                                                    |
| 27740                                                                                                    | 우편번                                                                                                    | 호찾기                                                                                                    | 유네는 진도가                                                                                                    | WE OF 29 182                                                                                                    | 신과 신호                                                               |                                                                                                  | 카드유영                                                                                                    | <b>3</b> ★                                                                                                    | 이 시용카니                                                                                                    | =                                                                                                    |
| 충청북도음성군태정로6                                                                                                    |                                                                                                    |                                                                                                    | SMS 수신동                                                                                                    | 동의 여부 \star                                                                                                    |                                                                     |                                                                                                  |                                                                                                    | ~1                                                                                                    | 0.28/1                                                                                                    | 4                                                                                                    |
| 한국고용정보원                                                                                                    |                                                                                                    |                                                                                                    | ○ 예 아니오<br>· 수신 선택시 발급 결과를 문자로 받으실 수 있습니다.                                                                                                    |                                                                                                    |                                                                     |                                                                                                  | 카드발급(신청)방법 米                                                                                                    |                                                                                                    |                                                                                                    |                                                                                                    |
| 영문성명 🗶                                                                                                    |                                                                                                    |                                                                                                    | 최종학력 >                                                                                                    | k                                                                                                    | 2                                                                   | 0                                                                                                | 이 우편                                                                                                    | l(전화신청)<br>바무                                                                                                    | ○ 우편(모                                                                                                    | 바일신청)                                                                                                    |
| ্রি [ব]                                                                                                    | 8                                                                                                    | E                                                                                                    | 6                                                                                                    | ه                                                                                                    | 8                                                                   | E                                                                                                |                                                                                                    | [4]                                                                                                    | 8                                                                                                    | E                                                                                                    |
| 홈 과정감색<br>이기도바그 시처 사                                                                                                    | 마이<br>하고 이                                                                                                    | 5음말                                                                                                    | SMC 2                                                                                                    | 과정검색                                                                                                    | 마이<br>크르 서F                                                         | 도움말<br>태하り ITL                                                                                   | تة<br>معات                                                                                                    | 과정검색                                                                                                    | 아<br>머스 거리                                                                                                    | יש<br>בצי<br>ביו הו-ניי                                                                                                 |
| 이드들답 선경^<br>합니다.                                                                                                    | 1 양국물                                                                                                    | 84                                                                                                    |                                                                                                    | -16-1                                                                                                    | F                                                                   | 4844.                                                                                            | ③ 기드<br>④ 카드                                                                                                    | · 걸ㅂㅜ<br>발급방                                                                                                    | 군들 신<br>법을 선!                                                                                                    | 픽칩니니<br>택합니다                                                                                                    |
| /가드 ㅠ요가진<br>※ 카드발급(신청)!<br>- 우편(전화신청)<br>- 우편(모바일신청                                                                                                    | 방법<br>: 입력한<br>!) : 입력<br>또는                                                                                                    | 휴대폰<br>한 휴대·<br>· 카드신경                                                                                                    | 번호로 카.<br>폰 번호로<br>청내역 메 <sup>.</sup>                                                                                                    | 드사 유선<br>발송되는<br>뉴에서 카드                                                                                                    | 안내가<br>URL로<br>E사 UR                                                | 진행되며<br>. 안내가<br>L로 직접                                                                           | , <b>우편으</b><br>진행되며<br>접속하0                                                                                                    | <b>로 실물</b><br>, 우편으<br>취 실물키                                                                                                    | <b>카드 수</b><br>호로 실물<br>나드 발급                                                                                                    | <b>령</b><br>·카드 수<br>· 가능                                                                                               |
| 가드 ㅠ요기진<br>※ 카드발급(신청)!<br>- 우편(전화신청)<br>- 우편(모바일신청<br>- 은행방문 : 고용<br>< 발급신                                                                                                    | 이 근표<br>방법<br>: 입력한<br>!) : 입력<br>또는<br><u>센터 발급</u><br>청 (                                                                                                    | 휴대폰  <br>한 휴대·<br>· 카드신경<br>급 승인 3                                                                                                    | 번호로 카.<br>폰 번호로<br>청내역 메 <sup>.</sup><br>후 <b>발급확</b> (                                                                                           | 드사 유선<br>발송되는<br>뉴에서 카드<br>인서를 출대<br>발급신경                                                                                                    | 안내가<br>URL로<br>E사 UR<br><b>력</b> 하여<br>청                            | 진행되며<br>안내가<br>11로 직접<br><b>지정은행</b><br>오 ==                                                     | , <b>우편으</b><br>진행되며<br>접속하여<br><b>직접 빙</b>                                                                                                    | <b>로 실물</b><br>, 우편으<br>취 실물키<br><b>:문 수령</b><br>발                                                                                                    | <b>카드 수</b><br>2로 실물<br>나드 발급<br>[<br>급신청                                                                                                    | <b>경</b><br>·카드 수<br>· 가능<br><br>♀ Ξ                                                                                    |
| 가드 ㅠ요기진   ※ 카드발급(신청)!   - 우편(전화신청)   - 우편(모바일신청   - 은행방문 : 고용   < 발급신                                                                                                    | 이 근표<br>방법<br>: 입력한<br>!) : 입력<br>또는<br>센터 발급<br>청 (<br>발급신청                                                                                                    | 휴대폰<br>한 휴대<br>· 카드신<br>글 승인 =<br>오 프                                                                                                    | 번호로 카.<br>폰 번호로<br>청내역 메 <sup>4</sup><br>후 발급확(                                                                                                   | 드사 유선<br>발송되는<br>뉴에서 카드<br><b>인서를 출</b><br>발급신경<br>R면내일배움카드 2                                                                                                    | 안내가<br>URL로<br>E사 UR<br><b>력</b> 하여<br>청<br>발급신청                    | 진행되며<br>안내가<br>1L로 직접<br><b>지정은행</b><br>Q <del>=</del>                                           | , <b>우편으</b><br>진행되며<br>접속하0<br><b>직접 빙</b>                                                                                                    | 로 실물<br>, 우편으<br>취 실물키<br><b>:문 수령</b><br>발                                                                                                    | <b>카드 수</b> [<br>으로 실물<br>나드 발급<br>급신청                                                                                                    | 경<br>·카드 수<br>· 가능<br>Q =                                                                                               |
| 가드 ㅠ요기진   ※ 카드발급(신청)!   - 우편(전화신청)   - 우편(모바일신청   - 은행방문 : 고용   < 발급신                                                                                                    | 방법<br>: 입력한<br>!) : 입력<br>또는<br>센터 발급<br>청 (<br>발급신청                                                                                                    | 휴대폰<br>한 휴대.<br>카드신?<br>급 승인 3<br>오 프                                                                                                    | 번호로 카.<br>폰 번호로<br>청내역 메 <sup>4</sup><br>후 발급확<br>(<br>마이카드 ) 등<br>배송지정5                                                                          | 드사 유선<br>발송되는<br>뉴에서 카드<br><b>인서를 출</b><br>발급신경<br>라내일배움카드 >                                                                                                    | 안내가<br>URL로<br>E사 UR<br><b>렼</b> 하여<br>청<br>발급신청                    | 진행되며<br>안내가<br>신로 직접<br>지정은행<br>오 =                                                              | , <b>우편으</b><br>진행되며<br>접속하0<br><b>직접 빙</b>                                                                                                    | 로 실물<br>, 우편으<br>취 실물키<br><b>:문 수량</b><br>발                                                                                                    | <b>카드 수</b> [<br>으로 실물<br>나드 발급<br>급신청<br>카드 > 발급신청                                                                                                    | 형<br>·카드 수<br>· 가능<br>Q Ξ                                                                                               |
| 가드 ㅠ요기진     * 카드발급(신청)!     - 우편(전화신청)     - 우편(모바일신청     - 은행방문 : 고용     <                                                                                                    | 이 근표<br>강법<br>: 입력한<br>!) : 입력<br>또는<br>센터 발급<br>성 (<br>카드신                                                                                                    | 휴대폰<br>한 휴대·<br>· 카드신?<br>급 승인 <sup>II</sup><br>오 ☴                                                                                                    | 번호로 카.<br>폰 번호로<br>청내역 메 <sup>년</sup><br>후 발급확(<br>이카드) 5<br>배송지정5<br>성명                                                                          | 드사 유선<br>발송되는<br>뉴에서 카드<br><b>인서를 출</b><br>발급신<br>                                                                                                    | 안내가<br>URL로<br>E사 UR<br><b>력</b> 하여<br>청<br>발급신청                    | 진행되며<br>안내가<br>11로 직접<br>지정은행<br>오 프<br>*필수입력<br>정보와동일                                           | , <b>우편으</b><br>진행되며<br>접속하여<br><b>직접 빙</b><br>·<br>·<br>·<br>·<br>·<br>·<br>·<br>·<br>·<br>·                                                                                                    | 로 실물<br>, 우편으<br>취 실물키<br>:문 수량<br>발<br>국민내일배움                                                                                                    | <b>카드 수</b><br>으로 실물<br>나드 발급<br>급신청<br>카드 <sup>2</sup> 발급신청                                                                                                    | 형<br>·카드 수<br>· 가능<br>Q Ξ<br>*필수앱                                                                                       |
| 가드 ㅠ요기진   ** 카드발급(신청)!   - 우편(전화신청)   - 우편(모바일신초   - 은행방문 : 고용   < 발급진                                                                                                    | 이 근 교 (<br>) 방법<br>: 입력한<br>!) : 입력<br>또는<br>센터 발립<br>/ 발급신청<br>기도신<br>) 근로자                                                                                          | 휴대폰<br>한 휴대·<br>· 카드신?<br>급 승인 <sup>II</sup><br>Q ☴                                                                                                    | 번호로 카.<br>폰 번호로<br>청내역 메 <sup>년</sup><br>후 발급확(<br>아이카드)                                                                                          | 드사 유선<br>발송되는<br>뉴에서 카드<br><b>인서를 출</b><br>발급신<br><sup>2</sup>                                                                                                    | 안내가<br>URL로<br>E사 UR<br><b>력</b> 하여<br>청<br>발급신청                    | 진행되며<br>안내가<br>L로 직접<br>지정은행<br>오 프<br>*필수입력<br>정보와동일                                            | , <b>우편으</b><br>진행되며<br>접속하0<br><b>직접 빙</b><br>《<br>마이카드<br>훈련과정<br>훈련과정                                                                                                    | 로 실물<br>, 우편으<br>수 실물키<br>난문 수량<br>발<br>· 국민내일배움<br>성 탐색<br>과정 탐색 도움                                                                                                    | 카드 수 1<br>으로 실물<br>나드 발급<br>급신청<br>카드 > 발급신청<br>말 관                                                                                                    | 형<br>·카드 수<br>· 가능<br>Q Ξ<br>*필수약<br>·                                                                                  |
| 가드 ㅠ요기진   ※ 카드발급(신청)!   - 우편( <b>전화신청</b> )   - 우편( <b>모바일신</b> 초   - 은행방문 : 고용   < 발급신                                                                                                    | 이 근 교 (<br>) 방법<br>: 입력한<br>!) : 입력<br>또는<br><u>센터 발</u><br>!청 (<br>가드신<br>) 근로자<br>) 구로자                                                                             | 휴대폰<br>한 휴대·<br>· 카드신?<br>급 승인 <sup>II</sup><br>오 ☴                                                                                                    | 번호로 카.<br>폰 번호로<br>청내역 메 <sup>년</sup><br>후 발급확(<br>아이카트) 5<br>배송지정5<br>성명<br>에이치알디                                                                | 드사 유선<br>발송되는<br>뉴에서 카드<br>인서를 출<br>한급신<br>라<br>라<br>내일배움카드 ><br>2                                                                                                 | 안내가<br>URL로<br>E사 UR<br><b>력</b> 하여<br>청<br>발급신청                    | 진행되며<br>안내가<br>11로 직접<br><b>지정은행</b><br>오 프<br>*필수입력<br>정보와동일                                    | , 우편으<br>진행되며<br>접속하이<br><b>직접 방</b><br>이카드<br>훈련과정<br>훈련과정                                                                                                    | 로 실물<br>, 우편으<br>식 실물키<br>난문 수량<br>발<br>· 국민내일배움<br>성 탐색<br>과정 탐색 도움<br>5 훈련선택                                                                                                    | 카드 수 1<br>으로 실물<br>나드 발급<br>급신청<br>카드 > 발급신청<br>말 관 관                                                                                                    | 형<br>·카드 수<br>· 가능<br>Q Ξ<br>*필수인<br>·<br>·                                                                             |
| 가드 뉴요기진     ※ 카드발급(신청)!     - 우편( <b>전화신청</b> )     - 우편(모바일신청     - 은행방문: 고용      발급신     마이카드 > 국민내일배움카드 >     지원대상     카드발급부분 *     실업자     무급휴직자     고보미가입근로자     (5)                                                                                                    | () 근표(<br>) 강법<br>: 입력한<br>또는<br><u>센터 발</u><br>(청<br>(<br><sup>,</sup> 발급신청<br>카드신<br>) 근로자<br>) 근로자<br>) 가영업자<br>) 특수형태근로                                           | 휴대폰<br>한 휴대·<br>아카드신:<br>급 승인 -<br>이 프                                                                                                    | 번호로 카.<br>폰 번호로<br>청내역 메 <sup>1</sup><br>후 발급확<br>(<br>마이카드 > 5<br>배송지정5<br>성명<br>에이치알디<br>배송지주4                                                  | 드사 유선<br>발송되는<br>뉴에서 카드<br><b>인서를 출</b><br>발급신경<br>전대일배움카드 ><br>선                                                                                                  | 안내가<br>URL로<br>E사 UR<br><b>력</b> 하여<br>청<br>발급신청<br><sup>발급신청</sup> | 진행되며<br>안내가<br>입로 직접<br>지정은행<br>오                                                                | , 우편으<br>진행되며<br>접속하0<br>직접 병<br>우리과<br>훈련과<br>관심목록<br>관심목록<br>관심목록                                                                                                    | 로 실물<br>, 우편으<br>실물키<br><u>'문 수령</u><br>발<br>· 국민내일배움<br>성 탐색<br>파정 탐색 도움<br>동 훈련선택<br>해당 데이                                                                                              | 카드 수 i<br>으로 실물<br>나드 발급<br>급신청<br>카드 > 빌급신청<br>말 관<br>                                                                                                    | 명<br>·카드 수<br>· 가능<br>Q Ξ<br>*필수압<br>·                                                                                  |
| 가드 발 급(신 청)!     우편(건 화신 청)     우편(모바일신 청     · 우편(모바일신 청     · 우편(모바일신 청     · 이카드 ? 국민내일배움카드 ?     지원대상     카드 발급부분 *     실업자     무급휴직자     고보미가입근로자     (5)     * 고용보험 피보험정보가 조폐되고<br>보험자 관련 항목을 선택할 수 일     * 가드 자원 대상에 따라 추가 세류     * 가도 자원 대상에 따라 추가 세류                                                                                                    | 상법<br>: 입력한<br>또는<br><u>센터 발</u><br>성<br>(<br>* 발급신청<br>카드선<br>) 근로자<br>) 근로자<br>) 근로자<br>) 구양업자<br>) 특수형태근로<br>(습니다. 고용보험<br>(습니다. 고용보험<br>(습니다. 고용보험<br>(습니다. 고용보험) | 휴대폰<br>한 휴대<br>· 카드신<br>급 승인 ·<br>·<br>·<br>·<br>·<br>·<br>·<br>·<br>·<br>·<br>·<br>·<br>·<br>·<br>·<br>·<br>·<br>·<br>·                                   | 번호로 카.<br>폰 번호로<br>청내역 메 <sup>1</sup><br>후 발급확<br>(<br>마이카드 > 5<br>배송지정5<br>성명<br>에이치알디                                                           | 드사 유선<br>발송되는<br>뉴에서 카드<br><b>인서를 출</b><br>발급신전<br>관대알배움카드 ><br>전                                                                                                  | 안내가<br>URL로<br>E사 UR<br>력 하여<br>청<br>발급신청                           | 진행되며<br>안내가<br>입로 직접<br>지정은행<br>오 프<br><sup>*필수입력</sup><br><sup>호보와동일</sup>                      | , <b>우편으</b><br>진행되며<br>접속하다<br><b>직접 빙</b><br>· 한라고<br>관심목록<br>· 한제선<br>음말을<br>· 선택한                                                                                                    | 로 실물<br>, 우편으<br>실물키<br><u>'문 수령</u><br>발<br>' 국민내일배움<br>' 국민내일배움<br>' 국민내일배움<br>' 국민대일배움<br>' 국민대일배움<br>' 국민대일배움<br>' 국민대일배움<br>' 국민대일배움<br>' 국민대일배움<br>' 국민대일배움<br>' 국민대일배움<br>' 국민대일배움 | 카드 수 i   으로 실물   나드 발급   급신청   카드 > 발급신청   카드 > 발급신청   의   그 진 청   기드 > 발급신청   의   그 진 청   의   그 진 청   의   그 진 청   의   의   의   의   의   의   의   의   의   의   의   의   의   의   의   의   의   의   의   의   의   의   의   의   의   의   의   의   의   의   의   의   의   의   의   의   의   의   의   의   의   의   의   의   의   의   의   의   의   의   의 | 경<br>·카드 수<br>· 가능<br>Q =<br>*필수인<br>·<br>·<br>·<br>·<br>·                                                              |
| 가드 발 급(신 청)!     우편(건 화신 청)     우편(건 화신 청)     우편(모바일신 청     · 은행 방문 : 고용     〈 발급신     마이카트 > 국민내일배움카드 :     지원대상     카드 발급부분 *     실업자     무급휴직자     고보미가입근로자     (5)     • 고용보험 파보험정보가 조회되다<br>보험자 관련 형목을 선택할 수 없     · 가트 자원 대상에 따라 추가 서류<br>추가 서류가 필요할 경우 관할 고<br>할 수 있습니다.     번호   7                                                                                                    | (신 대 신 대 신 대 신 대 신 대 신 대 신 대 신 대 신 대 신 대                                                                                                    | 휴대폰<br>한 휴대<br>· 카드신<br>:<br>: 하이 ·<br>·<br>: 카드신<br>:<br>: 하이 ·<br>·<br>·<br>·<br>·<br>·<br>·<br>·<br>·<br>·<br>·<br>·<br>·<br>·<br>·<br>·<br>·<br>·<br>· | 번호로 카.<br>폰 번호로 카.<br>폰 번호로<br>청내역 메 <sup>1</sup><br>호 발급확<br>(<br>마이카드 > 5<br>배송지정5<br>성명<br>에이치앞디                                               | 드사 유선<br>발송되는<br>뉴에서 카드<br><b>인서를 출</b><br>발급신전<br>R면내알배움카드 ><br>전                                                                                                 | 안내가<br>URL로<br>E사 UR<br>력 하여<br>청<br>발급신청                           | 진행되며<br>. 안내가<br>입로 직접<br>지정은행<br>오 글<br>*필수입력<br>정보와동일                                          | , <b>우편으</b><br>진행되며<br>접속하이<br><b>직접 빙</b><br>· 아이카드<br>훈련과정<br>훈련과정<br>· 한째선<br>응망'을<br>· 선택한<br>신청 관람                                                                                                    | 로 실물<br>, 우편으<br>실물키<br><u>'문 수령</u><br>발<br>국민내일배움<br>성 탐색<br>과정 탐색 도움<br>호 훈련선택<br>해당 데이<br>역가능한 훈련과왕을 폭수                                                                               | 카드 수 i   으로 실물   나드 발급   급신청   카드 > 발급신청   카드 > 발급신청   기드 > 발급신청   의   -(7)   I티가 없습니다   왕이 없을 시, '호현   내다.   강하실 필요는 없음                                                                                                    | 경<br>· 카드 수<br>· 가능<br>Q =<br>*필수인<br>·<br>심목록 추가<br>·<br>·                                                             |
| 가드 발 급(신 청)!     우편(건 화신 청)     - 우편(건 화신 청)     - 우편(모바일신 청     - 우편(모바일신 청     · 우편(모바일신 청     · 우편(모바일신 청     · 우편(모바일신 청     · 우편(모바일신 청     · 우편(모바일신 청     · 우리(오바일신 청     · 우리(오바일)     · 오망리(오바일)     · 가드 발급부분 *     · 실업자     · 고보미가입근로자     · 고용보험 파보험정보가 조화되는     · 고용보험 파보험정보가 조화되는     · 고용보험 파보험정보가 조화되는     · 가드 자원 대상에 따라 추가 서류     · 가드 자원 대상에 따라 추가 서류     · 가드 자원 대상에 따라 추가 서류     · 가드 자원 대상에 따라 추가 서류     · 가드 자원 대상에 따라 추가 서류     · 가드 자원 대상에 따라 추가 서류     · · · · · · · · · · · · · · · · · · · | () 근 교 니<br>) : 입력 한<br>: 입력 한<br>: 입력<br>또는<br>센터 발급<br>천<br>) 근로자<br>) 근로자<br>) 구로자<br>) 자영업자<br>) 특수형태근로<br>·<br>·<br>·<br>·<br>·<br>·<br>·<br>·<br>·<br>·         | 휴대폰<br>한 휴대<br>· 카드신<br>:<br>: - 카드신<br>:<br>:                                                                                                    | 번호로 카.<br>폰 번호로 카.<br>폰 번호로<br>성내역 메 <sup>1</sup><br><b>호 발급확</b><br>(<br>마이카드 > 5<br>배송지정5<br>성명<br>에이치알디<br>배송지 주4                              | 드사 유선<br>발송되는<br>뉴에서 카드<br><b>인서를 출</b><br>발급신전<br>라면내일배움카드 ><br>건                                                                                                 | 안내가<br>URL로<br>E사 UR<br>력 하여<br>청<br>발급신청<br>고정인                    | 진행되며<br>. 안내가<br>입로 직접<br>지정은행<br>오 프<br>*필수입력<br>호찾기<br>6<br>*필수입력                              | , 우편으<br>진행되며<br>접속하이<br>직접 빙<br>오<br>오<br>고<br>고<br>고<br>오<br>문<br>리과전<br>훈<br>련과전<br>훈<br>련과전<br>훈<br>연과전<br>응망<br>응<br>신청 관람<br>관활                                                                                                    | 로 실물<br>, 우편으<br>실물키<br>날문 수령<br>발<br>국민내일배움<br>성 탐색<br>과정 탐색 도움<br>종 훈련선택<br>해당 데이<br>역가능한 훈련과왕을 폭수<br>활관서                                                                               | 카드 수 i     으로 실물     그로 실물     나드 발급     급신청     카드 > 발급신청     카드 > 발급신청     말 관 관     -(7)     I티가 없습니다     명이 없을 시, '훈련     내다.     강하실 필요는 없음                                                                                                    | 명<br>·카드 수<br>· 가능<br>Q =<br>·<br>·<br>·<br>·<br>·<br>·<br>·<br>·<br>·                                                  |
| 가드 ㅠ요가진     ※ 카드발급(신청)!     - 우편(전화신청)     - 우편(모바일신청     - 은행방문 : 고용      발급신     마이카드 ? 국민내일배움카드 ?     지원대상     카드발급부분 *     실업자     우급휴직자     고보미가입근로자     *     · 고용보험 패보험정보가 조회되고 보험자 사류 추가 서류가 필요할 경우 관할 고 할 수 있습니다.     번호   2     실업자   철업자     · 고용보험 패보험정보가 조회되고 보험자 사류 추가 서류 관업 형목을 선택할 수 없     · 가트 지원 대상에 따라 추가 셔류 추가 서류 관점 필요할 경우 관령 고 할 수 있습니다.     번호   2     실업자   첨부문서가 될     값   실업자     실업자   철부문서가 될                                                                                               | ( 년 프 비 비 비 비 비 비 비 비 비 비 비 비 비 비 비 비 비 비                                                                                                    | · 카드신;<br>한 휴대·<br>· 카드신;<br>급 승인 ·<br>· 카드신;<br>급 승인 ·<br>·<br>·<br>·<br>·<br>·<br>·<br>·<br>·<br>·<br>·<br>·<br>·<br>·<br>·<br>·<br>·<br>·<br>·          | 번호로 카.<br>폰 번호로 카.<br>폰 번호로<br>청내역 메 <sup>4</sup><br>후 발급확(<br>이카트) =<br>배송지정5<br>성명<br>에이치알디<br>배송지주4                                            | 드사 유선<br>발송되는<br>뉴에서 카드<br>인서를 출<br>발급신?<br>라인내일배움카드 ><br>건                                                                                                    | 안내가<br>URL로<br>E사 UR<br>력 하여<br>청<br>발급신청<br>고정인                    | 진행되며<br>안내가<br>입로 직접<br>지정은행<br>오 =<br>*필수입력<br>정보와동일<br>호찾기<br>6<br>*필수입력<br>로 추가               | , <b>우편으</b><br>진행되며<br>접속하이<br><b>직접 빙</b><br>· 한미카드<br>· 한미카드<br>· 한미카드<br>· 한미카드<br>· 한미카드<br>· 한미카드<br>· 한미카드<br>· 한미카드<br>· 한미카드<br>· 한미카드<br>· 한미카드<br>· 한미카드<br>· 한미카드<br>· 한미카드<br>· 한미카드<br>· 한미카드<br>· · · · · · · · · · · · · · · · · · · | 로 실물<br>, 우편으<br>, 우편으<br>날문 수령<br>발<br>로만내일배움<br>함 탐색<br>과정 탐색 도움<br>함 탐색<br>해당 데이<br>해당 데이<br>역가능한 훈련색택<br>활고하시기 바람<br>훈련과정을 폭수<br>활고하시기 바람                                             | 카드 수 i     으로 실물     그로 실물     나드 발급     급신청     카드 > 빌급신청     카드 > 빌급신청     기드 > 빌급신청     기드 > 빌급신청     기드 > 빌급신청     그 - ⑦                                                                                                    | 경<br>·카드 수<br>· 가능<br>Q =<br>*필수입<br>·<br>·<br>·<br>·<br>·<br>·<br>·<br>·                                               |
| 가드 발급(신청)!     우편( <b>건</b> 화신청)     우편( <b>모</b> 바일신청     · 은행 방문 : 고용     〈 발급신     마이카드 > 국민내일배움카드 >     지원대상     카드 발급부분 *     실업자     · 구급휴직자     · 고봉보험 피보험정보가 조해되는     보험자 관련 형목을 선택할 수 없     · 가드 자원 대상에 따라 추가 세류     · 고용보험 제보험정보가 조해되는     보험자 관련 형목을 선택할 수 없     · 가트 자원 대상에 따라 추가 세류     · 가트 자원 대상에 따라 추가 세류     · 가트 자원 대상에 따라 추가 세류     · 가 석유가 필요할 경우 관할 고 할 수 있습니다.     번호   · 가 성류문서가 될     실업자   철부문서가 될     값   · 지원 대상 · 을 선택     () 지원 대상 · 을 선택                                                  | ( 년 프 비 비 비 비 비 비 비 비 비 비 비 비 비 비 비 비 비 비                                                                                                    | · 카드신;<br>한 휴대·<br>· 카드신;<br>급 승인 ·<br>· 카드신;<br>급 승인 ·<br>·<br>·<br>·<br>·<br>·<br>·<br>·<br>·<br>·<br>·<br>·<br>·<br>·<br>·<br>·<br>·<br>·<br>·          | 번호로 카.<br>폰 번호로 카.<br>폰 번호로<br>청내역 메 <sup>1</sup><br>후 발급확<br>(<br>아이카드 > 5<br>배송지정5<br>성명<br>에이치알디<br>배송지주4<br>훈련과정 등<br>훈련과정 등<br>중<br>후 배송지 주4 | 드사 유선<br>발송되는<br>뉴에서 카드<br>인서를 출<br>발급신?<br>관대일배움카드 ><br>선<br>문<br>북<br>문<br>내 일 배움카드 ><br>선<br>고 전<br>고 전<br>고 전<br>고 전<br>고 전<br>고 전<br>고 전<br>고 전<br>고 전<br>고 전 | 안내가<br>URL로<br>드사 UR<br>력 하여<br>청<br>발급신청<br>고정인<br>오편번<br>입력 합니    | 진행되며<br>안내가<br>입로 직접<br>지정은행<br>오 =<br>*필수입력<br>정보와동일<br>호찾기<br>6<br>*필수입력<br>로 추가<br>도움말<br>니다. | , <b>우편으</b><br>진행되며<br>접속하이<br><b>직접 빙</b><br>호련과정<br>훈련과정<br>훈련과정<br>문생목록<br>신청 관감<br>관활<br>신청 관감<br>관활                                                                                                    | 로 실물<br>, 우편으<br>, 우편으<br>날 문 수령<br>말<br>로만내일배움<br>함 탐색<br>과정 탐색 도움<br>함 탐색<br>해당 데이<br>해당 데이<br>역가능한 운연과<br>활 관서<br>활 관사<br>활 관사<br>활 관사<br>활 관사                                         | 카드 수 i     으로 실물     그로 실물     나드 발급     급신청     카드 > 빌급신청     카드 > 빌급신청     기드 > 빌급신청     그 - (7)                                                                                                    | 명<br>·카드 수<br>·가능<br>Q =<br>·<br>·<br>·<br>·<br>·<br>·<br>·<br>·<br>·<br>·<br>·<br>·<br>·<br>·<br>·<br>·<br>·<br>·<br>· |

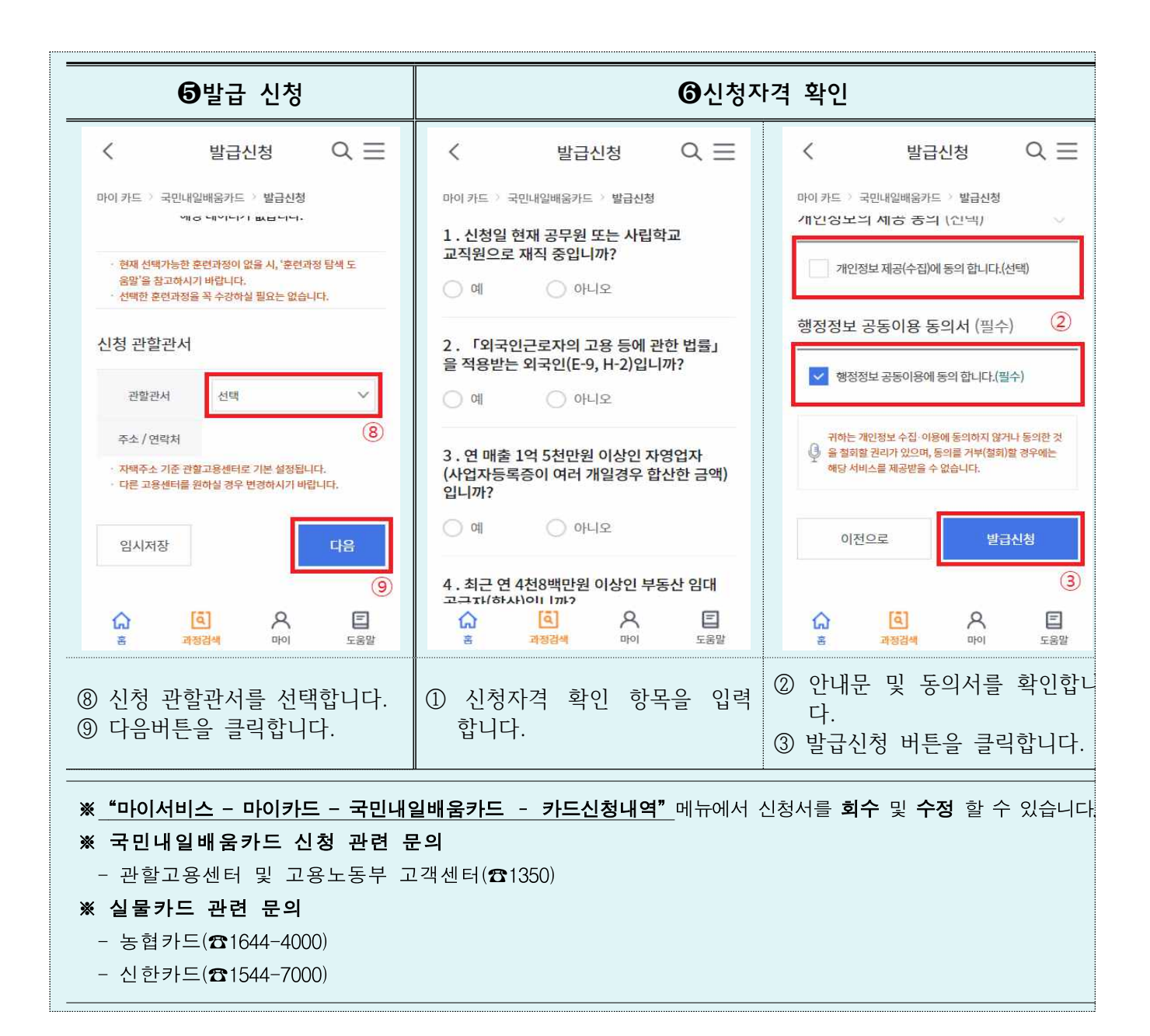